## PECT with Accommodations REGISTRATION PROCEDURE

To schedule a PECT exam with accommodations, follow the steps below.

- Complete test registration at <u>https://www.pa.nesinc.com/</u>, but do not select a test date. For registration instructions, see <u>https://www.wcupa.edu/education-socialWork/testingCenter.aspx</u> and select the drop-down menu that says Registration Directions.
- Fill out Alternative Testing Arrangement Request Form at <u>https://reg3.nesinc.com/Contact/AccommodationDetails.aspx?p=PECT</u>. Provide institutional or medical verification of the disability and need for accommodations.